## 장치 인식 확인

프린터나, 스캐너 등의 장치를, USB케이블로 컴퓨터와 연결하면, 장치 관리자 에서 연결 되었음을 표시 합니다. 경로는, 제어판 – 장치 관리자 입니다.

| 🖭 모든 제어판 항목            |                         |                       |
|------------------------|-------------------------|-----------------------|
| ← → ⊻  🖾 > 제어판 > 모든 7  | 데어판 항목                  | ~                     |
| 컴퓨터 설정 변경              |                         |                       |
| 🏘 BitLocker 드라이브 암호화   | 🛼 Configuration Manager | 🐻 RemoteApp 및 데스크톱 연결 |
| 🔐 Windows Defender 방화벽 | 溢 관리 도구                 | 🔊 국가 또는 지역            |
| ▲ 글꼴                   | 🐻 기본 프로그램               | 📸 날짜 및 시간             |
| 🕎 네트워크 및 공유 센터         | 🔇 동기화 센터                | 🕛 마우스                 |
| 🧼 메일                   | 🔳 문제 해결                 | 🐌 백업 및 복원(Windows 7)  |
| 🏲 보안 및 유지 관리           | 🐼 복구                    | 🎎 사용자 계정              |
| 📮 색 관리                 | 🚨 색인 옵션                 | 🖬 소리                  |
| 🔛 시스템                  | 🖶 음성 인식                 | 🔂 인터넷 옵션              |
| 🕵 인텔® 그래픽 설정           | 🐻 자격 증명 관리자             | 🖬 자동 실행               |
| 🗾 작업 표시줄 및 탐색          | 📇 장치 관리자                | 📾 장치 및 프린터            |
| 읍 저장소 공간               | 😼 전원 옵션                 | 🛄 전화 및 모뎀             |
| 🚱 접근성 센터               | 📳 클라우드 폴더               | ፼፼ 키보드                |
| 🍟 파일 탐색기 옵션            | 🅢 파일 히스토리               | 👩 프로그램 및 기능           |

장치 관리자를 선택 합니다.

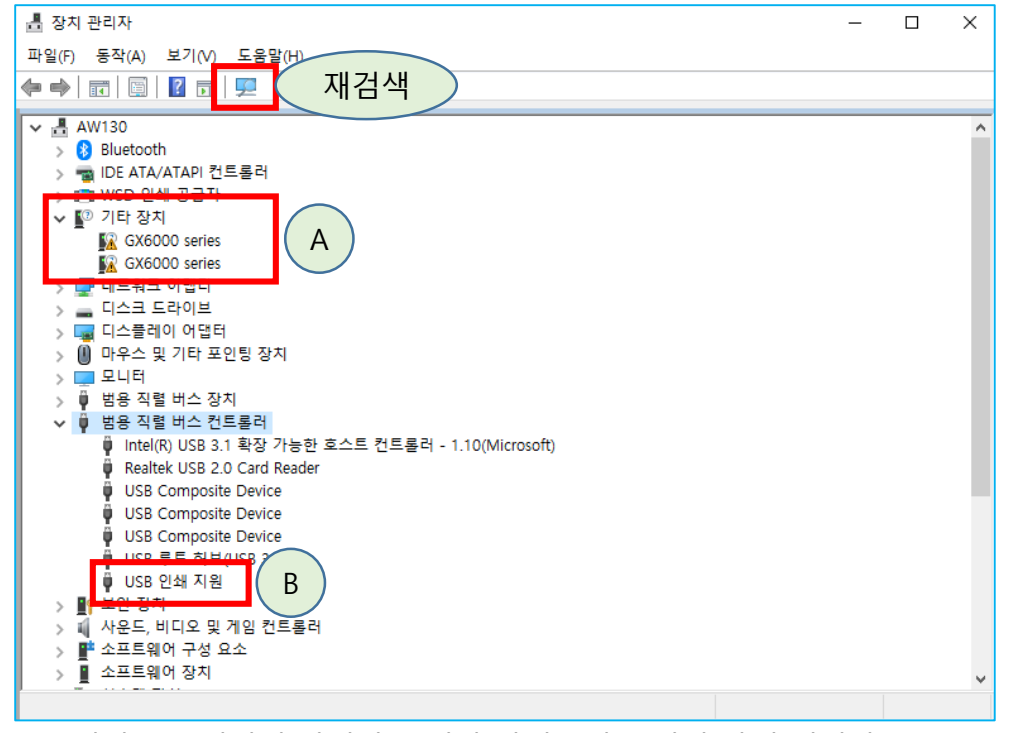

A. USB케이블로 연결된 장치가 '기타 장치 '에 표시된 상태 입니다. 드라이버가 설치되기 전이며, 장치의 기능 (프린트, 스캔, 팩스)만큼 표시 됩니다. 이런 경우, 드라이버 설치를 진행 합니다.

B. 드라이버 설치가 되었다는 의미의' USB 인쇄 지원'이 표시되어 있으나, 인쇄가 되지 않는 경우, 이를 삭제 후, 재 검색을 합니다.

문제 해결이 되지 않는 다면, 다른 문제이기때문에, 1-2회 정도만 진행 합니다.

인쇄가 정상 작동하는지 확인합니다.

## **인쇄 대기열** 확인입니다.

인쇄 대기열에서 일시 중지나 오프라인이 선택되어 있으면, 인쇄가 되지 않습니다. 이런 경우, 선택 메뉴를 해제 후, 인쇄를 해야 합니다.

## 제어판 – 장치 및 프린터 – 사용 프린터 마우스 오른쪽 버튼 클릭 – 인쇄 작업 목록 보기 - 프린터

| 😰 모든 제어판 항목                                                                                                    | 端 장치 및 프린터                                                                     |
|----------------------------------------------------------------------------------------------------|--------------------------------------------------------------------------------|
| ← → ✓ ↑ 🖾 > 제어판 > 모든 제어판 항목 🔹 🗸                                                                                                    | ← → → ↑ 🛍 > 제어판 > 모든 제어판 항목 > 장치 및 프린터                                         |
| 컴퓨터 설정 변경                                                                                                    | 장치 추가 프린터 추가 인쇄 작업 목록 보기 인쇄 서비 속/<br>AW130 BK550Y LG IPS FULLHD Plan<br>Calife |
| ● BitLocker 드라이브 암호화       ● Configuration Manager       ● RemoteApp 및 테스크통 연결         ● Windows Defender 방화백       ● 관리 드구       ● 국가 또는 지역         ● 달파 및 공유 센터       ● 5기좌 센터       ● 마우스         ● 메일       ● 문제 해결       ● 마우스         ● 전       ● 관리       ● 유지         ● 색 관리       ● 유지 관리       ● 우기         ● 색 관리       ● 관리       ● 요리         ● 색 관리       ● 삼인 옵션       ● 소리         ● 석 관리       ● 용성 인식       ● 인터넷 옵션         ● 신뢰 · 그라지를 및 함석       ● 장치 관리자       • · · · · · · · · · · · · · · · · · · · | · 프린티 (3)         ····································                         |

**포트** 확인입니다.

장치와 컴퓨터가 연결된 방식에 따라, 포트가 선택되어 있어야 합니다.

제어판 – 장치 및 프린터 – 사용 프린터 마우스 오른쪽 버튼 클릭 – 프린터 속성 - 포트

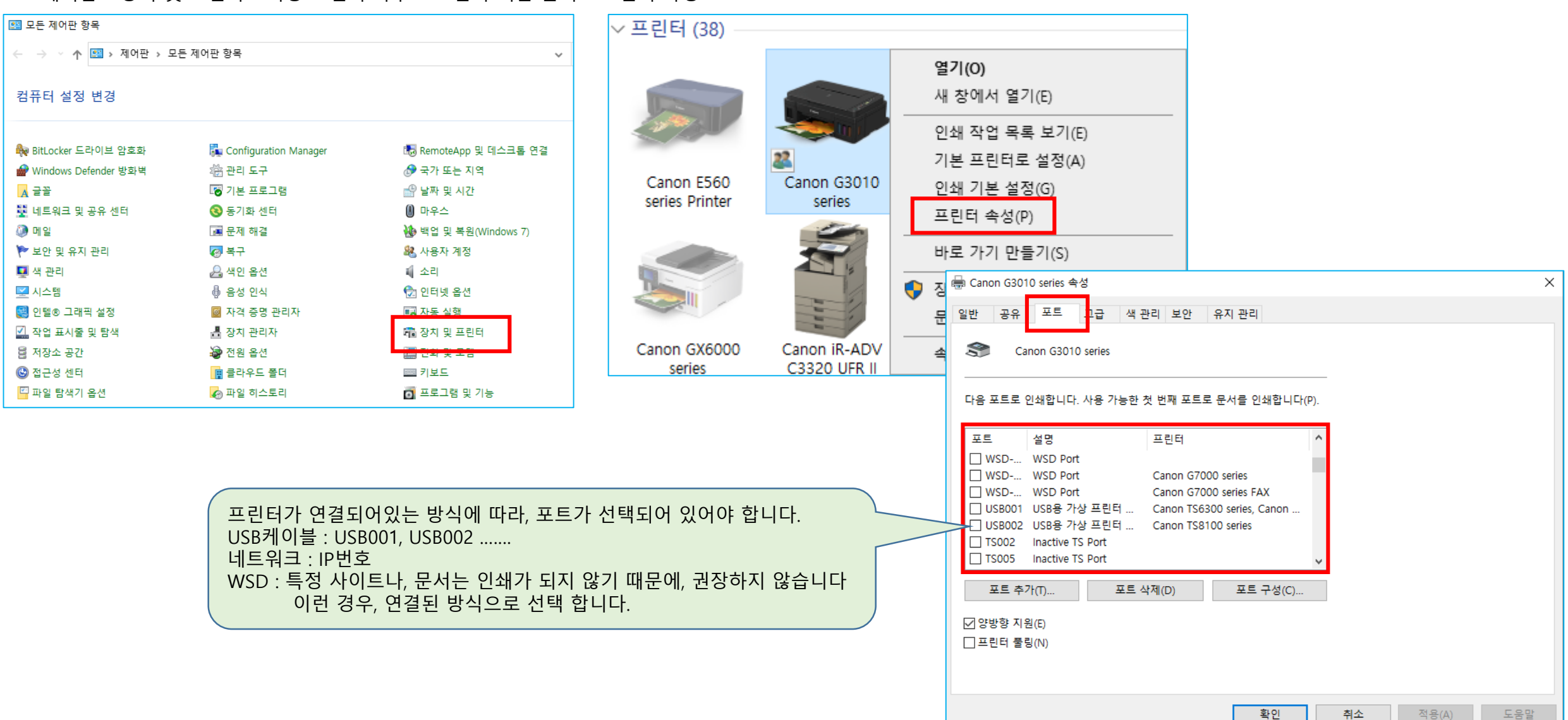

| 🔝 모든 제어판 항목                           |                      |                       | 이름 ^                                  | 수정한 날짜        | 유형    | 크기  | 프뤼터       |
|---------------------------------------|----------------------|-----------------------|---------------------------------------|---------------|-------|-----|-----------|
| ← → ✓ ↑ 🖾 → 제어판 → !                   | 모든 제어판 항목            | *                     | 🔝 iSCSI 초기자                           | 2019-12-07 오후 | 바로 가기 | 2КВ |           |
|                                       |                      |                       | DDBC Data Sources (32-bit)            | 2019-12-07 오후 | 바로 가기 | 2KB | 제어판.      |
| 컨프티 석정 벼경                             |                      |                       | ₩ ODBC 데이터 원본(64비트)                   | 2019-12-07 오후 | 바로 가기 | 2KB |           |
|                                       |                      |                       | 📷 Windows 메모리 진단                      | 2019-12-07 오후 | 바로 가기 | 2KB |           |
|                                       |                      |                       | 分 고급 보안이 포함된 Windows Defender         | 2019-12-07 오후 | 바로 가기 | 2KB | 서비스       |
| 🙈 Ritlocker 드라이브 아ㅎ하                  | Configuration Manage | 🖪 RemoteAnn 및 데스크토 여격 | 🄊 구성 요소 서비스                           | 2019-12-07 오후 | 바로 가기 | 2KB | 알파벳       |
|                                       | A 11 5 7 1           |                       | 🎦 드라이브 조각 모음 및 최적화                    | 2019-12-07 오후 | 바로 가기 | 2KB | 'Print Sr |
| ₩ Windows Defender 망와멱                | ▲ 관리 도구              | ◎ 국가 또는 시역            | 漏 디스크 정리                              | 2019-12-07 오후 | 바로 가기 | 2KB | T THE SP  |
| ▲ 글꼴                                  | 비장 기본 프로그램           | 🔐 날짜 및 시간             | 🎫 레지스트리 편집기                           | 2019-12-07 오후 | 바로 가기 | 2KB |           |
| 🕎 네트워크 및 공유 센터                        | 🔕 동기화 센터             | 🕕 마우스                 | 🛼 로컬 보안 정책                            | 2019-12-07 오후 | 바로 가기 | 2KB | 서비스       |
| 🐊 메일                                  | 📠 문제 해결              | 🐌 백업 및 복원(Windows 7)  | 🔊 리소스 모니터                             | 2019-12-07 오후 | 바로 가기 | 2KB | '중지' 를    |
| 陀 보안 및 유지 관리                          | 🐼 복구                 | 🎎 사용자 계정              | 📷 복구 드라이브                             | 2019-12-07 오후 | 바로 가기 | 2KB | '시자' 으    |
|                                       | 🚨 색이 온션              | 1 소리                  | 🐊 서비스                                 | 2019-12-07 오후 | 바로 가기 | 2KB |           |
| · · · · · · · · · · · · · · · · · · · | 용 유선 이시              | ☜── .<br>♠ 이터네 옥셔     | 🔊 성능 모니터                              | 2019-12-07 오후 | 바로 가기 | 2KB | 지미스 ·     |
|                                       |                      |                       | 🐼 시스템 구성                              | 2019-12-07 오후 | 바로 가기 | 2KB |           |
| 👹 인텔® 그래픽 설성<br>                      | ◎ 사격 증명 관리사          | 📑 사농 실행               | 👰 시스템 정보                              | 2019-12-07 오후 | 바로 가기 | 2KB | 인쇄가       |
| 🚮 작업 표시줄 및 탐색                         | 📇 장치 관리자             | 📠 장치 및 프린터            | 冠 이벤트 뷰어                              | 2019-12-07 오후 | 바로 가기 | 2KB |           |
| 🚦 저장소 공간                              | 🗃 전원 옵션              | 📠 전화 및 모뎀             | 🔚 인쇄 관리                               | 2019-12-07 오전 | 바로 가기 | 2KB |           |
| 🕒 접근성 센터                              | 👔 클라우드 폴더            | ₩₩ 키보드                | · · · · · · · · · · · · · · · · · · · | 2019-12-07 오후 | 바로 가기 | 2KB |           |
| 🏧 파일 탐색기 옵션                           | 🍙 파일 히스토리            | 💽 프로그램 및 기능           | 🔝 컴퓨터 관리 2                            | 2019-12-07 오후 | 바로 가기 | 2KB |           |

| <b>프린터 스풀러 서비스</b> 재시작 방법입니다.                                                                                     |
|----------------------------------------------------------------------------------------------------|
| 제어판 – 관리 도구 – 컴퓨터 관리로 이동합니다.                                                                                      |
| 서비스 및 응용프로그램 – 서비스로 이동합니다<br>알파벳 순서로, 서비스 목록이 나열됩니다.<br>'Print Spooler'를 찾아서 더블 클릭 합니다.                           |
| 서비스 상태가 '실행 중' 으로 표시 되어 있으면,<br>'중지' 를 누르고, 완전히 중지되면, 약10여초 후<br>'시작' 을 누릅니다.<br>서비스 상태가 '실행 중' 으로 표시되면 확인을 누릅니다. |
| 인쇄가 정상 작동하는지 확인합니다.                                                                                               |

| 🜆 컴퓨터 관리                                                                                                    |                                                                                                    |                                                                                                    |                                                                  |                                                                                                 | Print S                      |
|----------------------------------------------------------------------------------------------------|----------------------------------------------------------------------------------------------------|----------------------------------------------------------------------------------------------------|------------------------------------------------------------------|-------------------------------------------------------------------------------------------------|------------------------------|
| 파일(F) 동작(A) 보기(V) 도용                                                                                                    | 움말(H)                                                                                                    |                                                                                                    |                                                                  |                                                                                                 | 일반                           |
| 🧢 🔿 🙍 📰 🔯 🗟                                                                                                    | 2 📊 🕨 🗉 🕪                                                                                                    |                                                                                                    |                                                                  |                                                                                                 | 서비                           |
| 🛃 컴퓨터 관리(로컬)                                                                                                    | 이 서비스                                                                                                    |                                                                                                    |                                                                  |                                                                                                 | 표시                           |
| ✓ <sup>№</sup> 시스템 도구<br>▲ <sup>∞</sup> 작업 스케줔러                                                                                                    | Print Spooler                                                                                                    | 이름                                                                                                    | 설명 상태                                                            | 시작 유형 [                                                                                         | 설명                           |
| <ul> <li>&gt; ● 작업 스케펄더</li> <li>&gt; ● 이벤트 뷰어</li> <li>&gt; ● 공유 폴더</li> <li>&gt; ● 성능</li> <li>● 장치 관리자</li> <li>✓ ● 정장소</li> <li>■ 디스크 관리</li> <li>✓ ● 서비스 및 응용 프로그램</li> <li>○ 서비스</li> <li>③ 서비스</li> <li>③ WMI 컨트롤</li> </ul> | 서비스 <u>중지</u><br>서비스 <u>다시 시작</u><br>설명:<br>이 서비스는 인쇄 작업을 스풀링하고<br>프린터와의 상호 작용을 처리합니다.<br>이 서비스를 끄면 인쇄하거나 프린터<br>를 표시할 수 없습니다. | <ul> <li>Peer Name Resolution Prot</li> <li>Peer Networking Grouping</li> <li>Peer Networking Identity</li> <li>Performance Counter DLL</li> <li>Performance Logs &amp; Alerts</li> <li>Phone Service</li> <li>Plug and Play</li> <li>PNRP Machine Name Publi</li> <li>Portable</li> <li>Power</li> <li>Print Spooler</li> <li>Printer Extensions and Noti</li> </ul> | 서버<br>피어<br>원경<br>원경<br>성능<br>장치<br>사용 실행<br>이 서<br>전원 실행<br>기 서 | 수동 [<br>수동 [<br>수동 [<br>수동 [<br>수동 [<br>수동(트리 [<br>수동 [<br>수동 [<br>수동 [<br>자동 [<br>자동 [<br>수동 [ | 실행<br>C:₩\<br>시작<br>서비<br>시작 |
|                                                                                                    |                                                                                                    | 10 a                                                                                                    | 0.00                                                             |                                                                                                 |                              |

| rint Spo      | oler 속성                      | (로컬 컴           | 퓨터)                       |                      |                     |               |              |             |                          | ×  |
|---------------|------------------------------|-----------------|---------------------------|----------------------|---------------------|---------------|--------------|-------------|--------------------------|----|
| 일반            | 로그온                          | 복구              | 종속성                       |                      |                     |               |              |             |                          |    |
|               |                              |                 |                           |                      |                     |               |              |             |                          |    |
| 서비스           | : 이름:                        | Spo             | oler                      |                      |                     |               |              |             |                          |    |
| 표시 이          | 비름:                          | Print           | : Spooler                 |                      |                     |               |              |             |                          |    |
| 설명:           |                              | 이 /<br>작용<br>리타 | 너비스는 (<br>을 처리힙<br>네르 파시힉 | 인쇄 작<br>납니다.<br>노스 어 | 업을 스<br>이 서비<br>스미다 | 풀링하.<br>스를 끄  | 고 프린<br>면 인소 | 터와의<br>배하거니 | 상호 /<br><sup>나 프</sup> 、 | •  |
| 실행 피<br>C:\WI | 타일 경로:<br>NDOWS <sup>4</sup> | :<br>₩System    | 32₩spool                  | sv.exe               |                     |               |              |             |                          |    |
| 시작 위          | 우형(E):                       | 자동              | F                         |                      |                     |               |              |             | ````                     | /  |
|               |                              | 5               |                           |                      |                     |               |              |             |                          |    |
| 서비스           | : 상태:                        | 실행              | 중                         |                      |                     |               |              |             |                          |    |
| X             | 시작(S)                        |                 | 중지(T)                     |                      | 일시 :                | 중지(P)<br>저하 스 | 이스           | 7∥≆<br>IFL  | \≑(R)                    | ų  |
|               | 2 172                        | 2 41 7 8        |                           | 41711 <u>C</u>       | TEN                 | Se T          | . 꼬급 -       |             |                          |    |
| 시작 미          | H개 변수                        | (M):            |                           |                      |                     |               |              |             |                          |    |
|               |                              |                 |                           |                      |                     |               |              |             |                          |    |
|               |                              |                 | _                         | <b>-</b> , -         | _                   |               |              |             | -                        |    |
|               |                              |                 |                           | 왁인                   |                     | 2             | 위소           |             | 적용(A                     | A) |